# 奇美實業電子簽章平台 CHIMEI DGsign

## 介紹與操作說明

### 2023/02

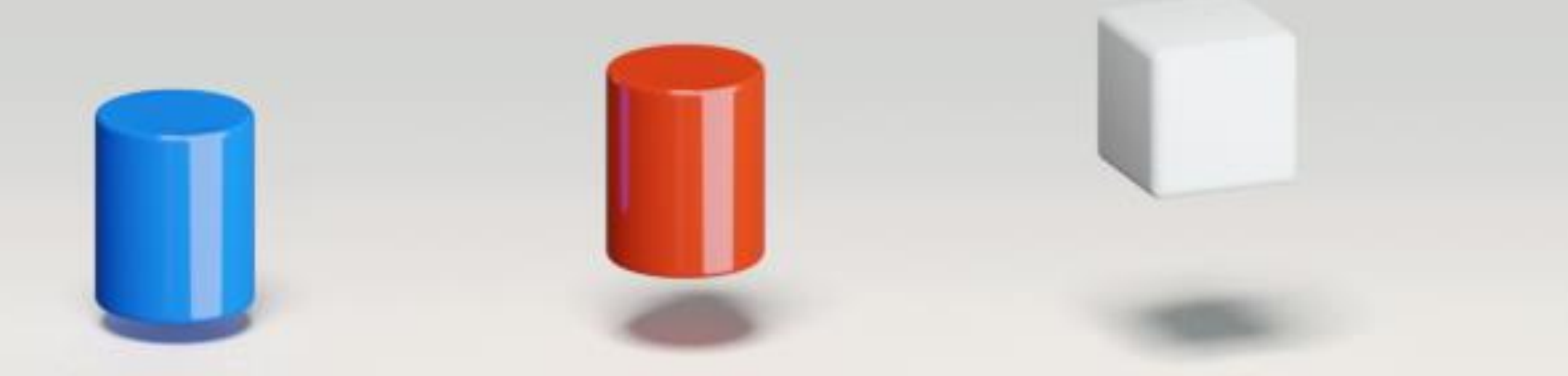

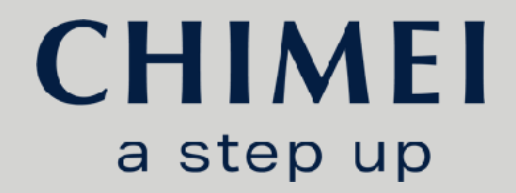

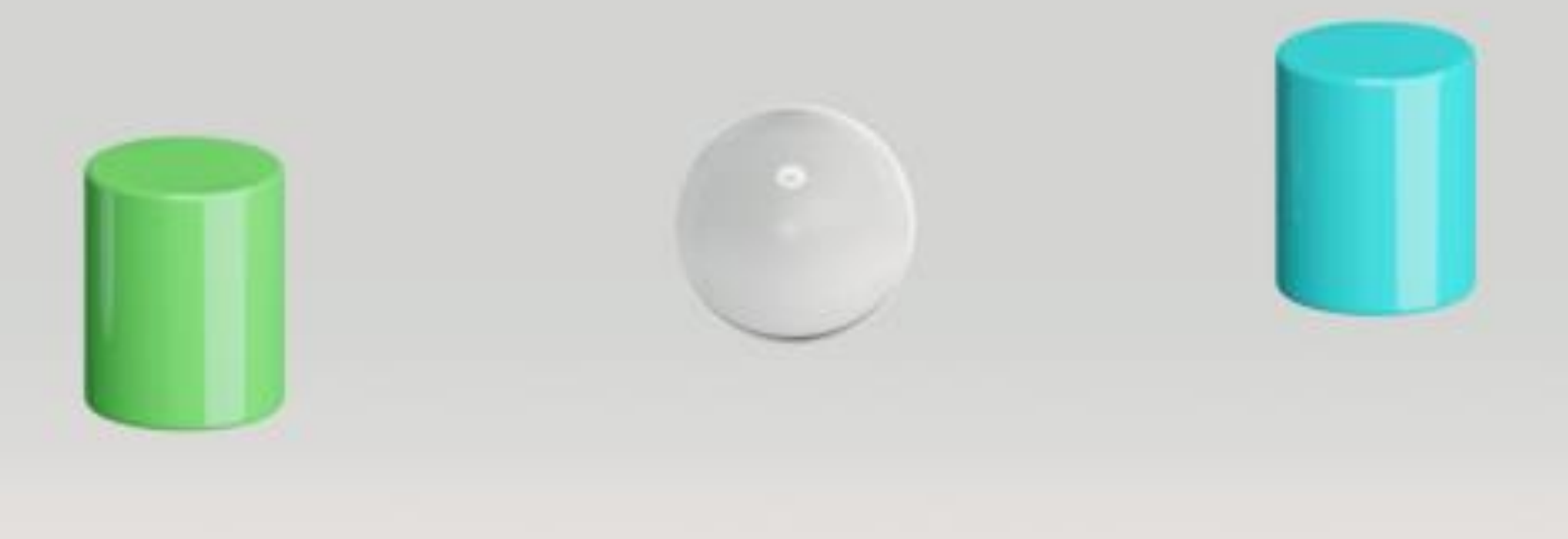

15-Feb-23

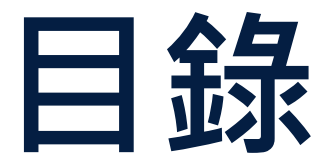

- 電子簽章介紹:
  - 何謂電子簽章
  - 使用電子簽章之優點
  - 電子簽章之適法性
- 奇美實業電子簽章平台介紹:
  - 平台介紹
  - 任務簽署功能介紹
  - 首次使用註冊程序
  - 任務查詢及下載
- FAQ
- 附錄

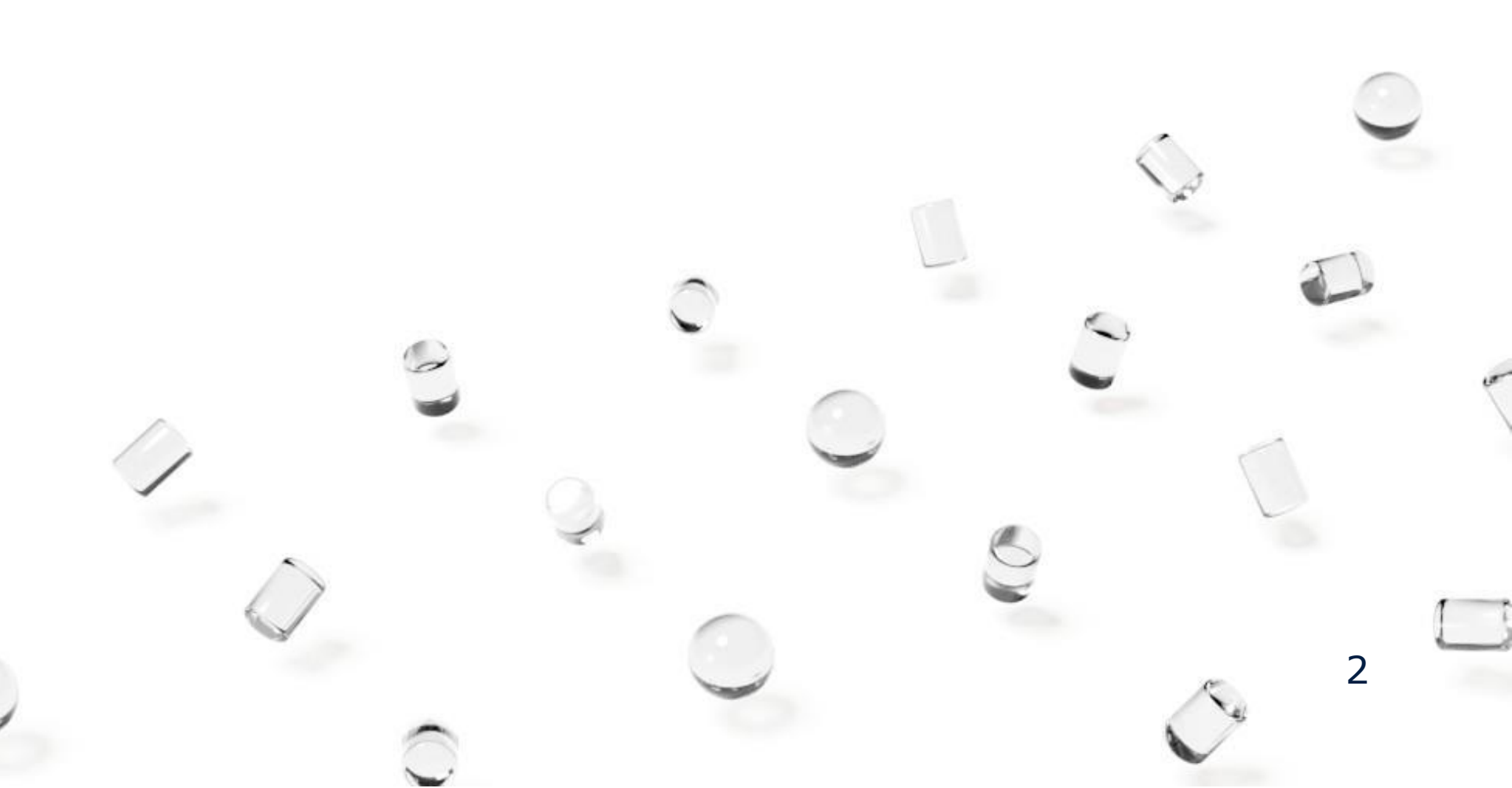

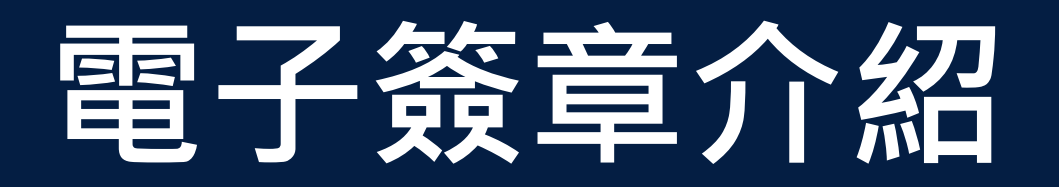

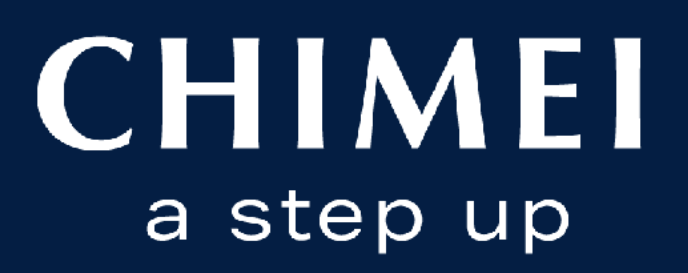

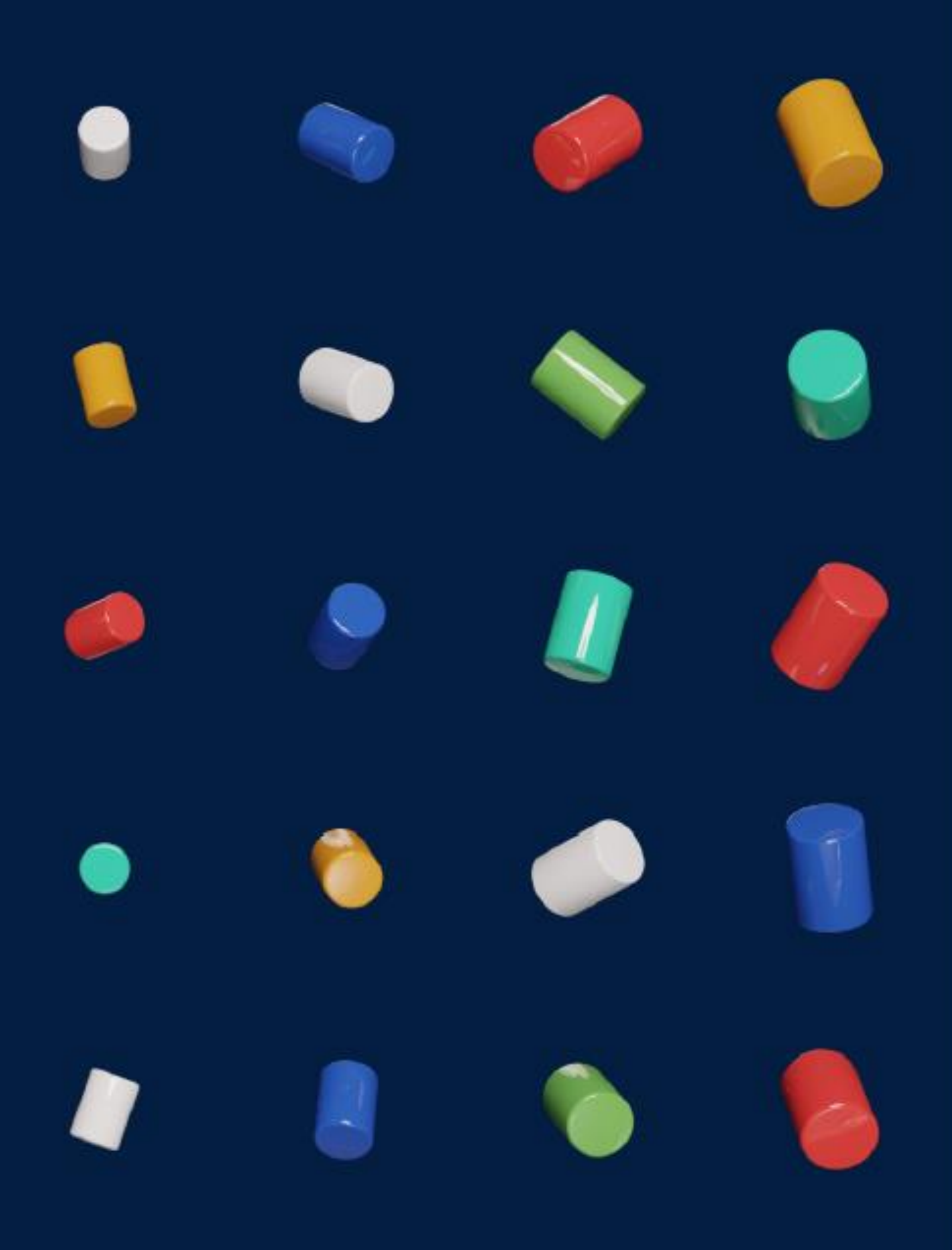

## **為何要導入電子簽章?** 完成奇美日常營運無紙化的最後一哩路

承攬商

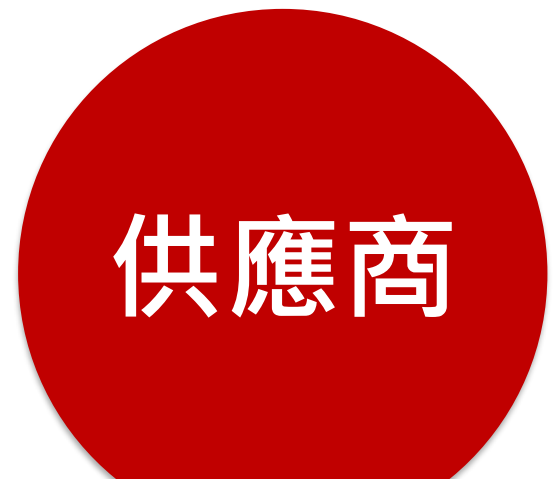

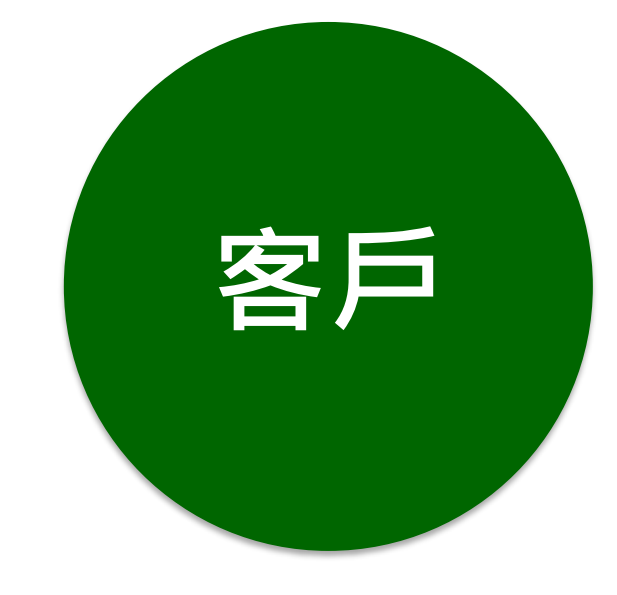

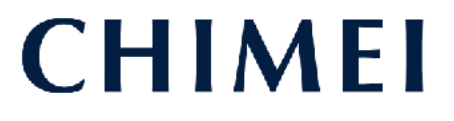

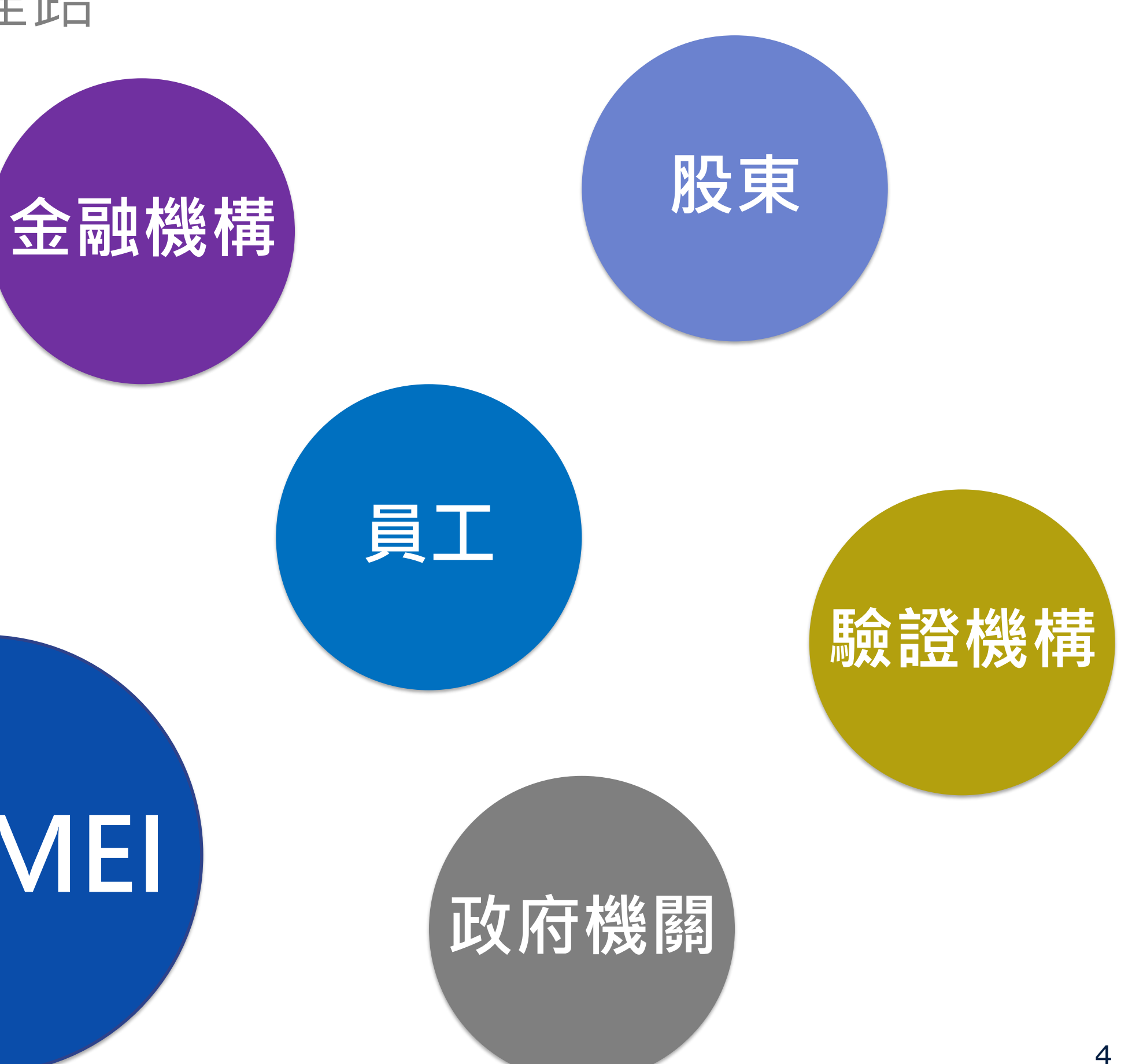

![](_page_4_Picture_0.jpeg)

• 電子簽章法第二條:電子簽章係指依附於電子文件並與其相關連,用以辨識及確認電子文件簽署人 身分、資格及電子文件真偽者。

紙本用印

![](_page_4_Picture_3.jpeg)

![](_page_4_Picture_4.jpeg)

![](_page_4_Figure_7.jpeg)

## 電子簽章的比較

## 圖片簽名

- 在電子文件上加入簽 名或印鑑的圖片檔。
- 僅僅是圖檔,所有人 都可以用現有用印文 件掃描,非常容易竄 改。
- 未經正式授權、無法 律效力。

![](_page_5_Picture_5.jpeg)

![](_page_5_Picture_6.jpeg)

![](_page_5_Picture_7.jpeg)

軌跡簽名

| • | 簽 | 名 | 的 | 過 | 程 | 會 | 被 | 記 | 錄  |   |
|---|---|---|---|---|---|---|---|---|----|---|
|   | 下 | 來 | , | 包 | 括 | 筆 | 觸 | 壓 | 力  | • |
|   | 簽 | 名 | 速 | 度 | • | 筆 | 劃 | 順 | 序  | ` |
|   | 時 | 間 | ` | 地 | 點 | 位 | 置 | ` | IP |   |
|   | 等 | 影 | 鍵 | 訊 | 息 | , | 供 | 合 | 法  |   |
|   | 性 | 驗 | 證 | 0 |   |   |   |   |    |   |
|   |   |   |   |   |   |   |   |   |    |   |

• 範例:至電信公司申 辦門號時使用的電子 簽名。

效力弱

![](_page_5_Picture_11.jpeg)

合法性。

## 電子簽章

• 透過第三方的電子簽 **名平台**,確保雙方在 公正、安全的狀態對 電子文件簽名,以第 三方的角色認證電子 檔,認證電子文件的

• 第三方電子簽章平台 如:DocuSign、 Adobe Sign、點點簽

## 數位簽章

- 企業向憑證核發機構 申請專屬的PDF文件 檔案簽章憑證,此憑 證會被儲存在安全加 密的硬體內,透過 Adobe Acrobat的" 認證"功能,對電子 文件做數位簽章認證
- 應用情境:畢業證書、 產品檢驗報告、商務 往來重要文件

效力強

資料來源:電子簽名、電子簽核、數位簽章一次搞懂! (digielk.com)

## 紙本簽章 VS. 電子簽章

### 紙本簽章流程:

![](_page_6_Figure_2.jpeg)

電子簽章流程:

![](_page_6_Figure_4.jpeg)

![](_page_6_Picture_5.jpeg)

![](_page_6_Picture_6.jpeg)

### 1天內完成+全程免費

![](_page_6_Picture_8.jpeg)

![](_page_6_Picture_9.jpeg)

## 電子簽章的適法性 電子簽章法於2001年生效

![](_page_7_Figure_1.jpeg)

![](_page_7_Picture_6.jpeg)

![](_page_7_Picture_7.jpeg)

![](_page_8_Picture_0.jpeg)

![](_page_8_Picture_1.jpeg)

![](_page_8_Picture_2.jpeg)

# 奇美實業電子簽章平台 CHIMEI DGsign介紹

### • 名稱說明:

DGsign 為數位簽章的英文 Digital Signature 的 簡稱, CHIMEI DGsign 代表奇美專屬的電子簽章 平台。

• 技術來源:

CHIMEI

CHIMEI DGsign 是採用台灣廠商凱鈿公司所開發的平台:點點簽 (DottedSign) 的相關技術與操作介面,並結合中華電信的雲端憑證核發(快意簽),作為第三方平台驗證機制。

![](_page_9_Figure_5.jpeg)

## 電子簽章憑證如何辨識?

- 所有奇美的電子簽章文件均使用PDF檔 案格式(請使用Acrobat Reader 9以上 版本)
- PDF文件開啟後,請點選右上方簽名面 板或左方鋼筆圖示,開啟簽署憑證資訊
- 綠色勾勾代表文件自簽署後未經修改
   (黃色或紅色代表遭修改或無效)
- 憑證說明:
  - 憑證1:奇美實業公司大小章驗證
  - 憑證2:授權/代表簽署人驗證
  - 憑證3:簽署人簽署日期驗證
  - 憑證4:奇美實業電子簽章平台驗證

| B        |                                                                            | $\bigcirc$              |
|----------|----------------------------------------------------------------------------|-------------------------|
| <u>r</u> | 已簽署,且所有簽名均有效。                                                              |                         |
| ŋ        | 簽名                                                                         |                         |
| 0        | □ - 全部驗證                                                                   |                         |
|          | > 🊣 修訂版本1:由奇美寅業股份有限公司                                                      | ] <cmc< th=""></cmc<>   |
| Ø.       | > ム 修訂版本 2 :由 林丕淇 <lv@mail.chime< th=""><th>i.com.tv</th></lv@mail.chime<> | i.com.tv                |
|          | > ム 修訂版本 3 :由 林丕淇 <lv@mail.chime< th=""><th>i.com.tv</th></lv@mail.chime<> | i.com.tv                |
|          | > 🊣 修訂版本4:由奇美寅業電子签章平台                                                      | à <dgsi< th=""></dgsi<> |

![](_page_10_Figure_11.jpeg)

# 如何進一步查看用印的時間戳記與認證機構

#### 步驟1

![](_page_11_Figure_2.jpeg)

![](_page_11_Figure_3.jpeg)

|    | 簽名有效,簽署者:奇美實業股份有限公司 < cmc@mail.chi                 |
|----|----------------------------------------------------|
| 0  | 簽署時間: 2023/01/31 15:28:25 +08'00'                  |
|    | 取得的信任來源來自Adobe Approved Trust List (AATL)。         |
| 有效 | 生摘要                                                |
|    | 自套用此簽名後,"文件"尚未修改。                                  |
|    | 認證者已指定此文件可執行表格填寫、簽署和注釋,但                           |
|    |                                                    |
|    | 簽名包含嵌入的時間戳記。時間戳記時間:<br>2023/01/31 15:28:26 +08'00' |
|    | 簽名已於安全 (時間戳記) 時間驗證:<br>2023/01/31 15:28:26 +08'00' |
| 簽署 | 者資訊                                                |
|    | 從簽署者認證至簽發者認證的路徑構建成功。                               |
|    | 簽署者認證有效且尚未被廢止。點選可查看認                               |
|    | 顯示簽署者的認證(S)                                        |
| 進曜 | 皆內容(A) 驗證簽名(V)                                     |

![](_page_11_Figure_6.jpeg)

![](_page_11_Figure_7.jpeg)

![](_page_12_Picture_0.jpeg)

## 單方面收受奇美提供的 用印文件

![](_page_12_Picture_2.jpeg)

## 需簽署雙方用印之合約 等文件

![](_page_12_Picture_4.jpeg)

CHIMEI

![](_page_12_Picture_6.jpeg)

![](_page_12_Picture_7.jpeg)

![](_page_12_Picture_8.jpeg)

13

# **CHIMEI Dgsign** 功能介紹

### 任務簽署

![](_page_13_Picture_2.jpeg)

- 首次使用之註冊程序
- 變更簽署者
- 拒絕簽署

![](_page_13_Picture_6.jpeg)

![](_page_13_Picture_7.jpeg)

![](_page_13_Picture_9.jpeg)

![](_page_13_Picture_10.jpeg)

![](_page_14_Picture_0.jpeg)

![](_page_14_Picture_1.jpeg)

![](_page_14_Picture_2.jpeg)

![](_page_15_Picture_0.jpeg)

### 1.簽署者會收到CHIMEI DGsign的邀請簽署信, 請留意簽署期限,逾期則該文件失效、無法進行簽署。 點選<u>查看並簽署</u>,將連至CHIMEI DGsign。

| 2023/2/1 (遗              | 三) 下午 04:23                                                                          |
|--------------------------|--------------------------------------------------------------------------------------|
| CHIME                    | I DGsign <dgsign@mail.chimei.com.tw></dgsign@mail.chimei.com.tw>                     |
| 收件者 ■余幸度                 | Wmail.chimel.com.tw 邀請您發者 每美寶樂制式保密切脑音(個人)_V.2.1                                      |
| The second second states |                                                                                      |
| 您好:                      |                                                                                      |
| 咸谢你休田古美丽;                | 医雷乙浆音亚丛多体,日前方文件正统结你的笼罩。                                                              |
| 感谢您使用可夫真                 | <b>未电于</b> 奴早半 日 系 統 · 日 刖 有 义 针 正 夺 付 忽 的 笯 者 。                                     |
| 因                        | @mail.chimei.com.tw) 邀請您簽署奇美實業制式保密切結書(個人)_V.2.1,請您於2023-02-15 00:00:00期限內完成本文件之簽署作業, |
| 並請注意・為了提升領               | 器安全性,如下連結將於2天內失效,失效後將由系統重新發出新的連結。                                                    |
| 查看並簽署                    |                                                                                      |
|                          |                                                                                      |
| 另外,                      | @mail.chimei.com.tw) 有傳送如下訊息給您,敬請知悉:                                                 |
| -                        |                                                                                      |
|                          |                                                                                      |
|                          |                                                                                      |
| ※ 此郵件為系統自                | 目動發出・請勿直接回信・使用上如有任何問題請洽詢聯絡窗口、謝謝您!                                                    |
|                          | 奇美電子簽章系統 CHIMEI DGsign                                                               |
| CHIMEI                   |                                                                                      |
| a step up                | 聯始省口: 分类質菜 智計部 杯煤君                                                                   |
|                          | 06-2663000 #1547 pagy@mail.chimei.com.tw                                             |

### CHIMEI

#### 2. 首先將進行e-mail OTP身份驗證,

輸入驗證碼信件的驗證碼,即可開啟查看任務內容 (每次查看任務均須輸入OTP進行身分驗證)

| 驗證身份                                       |   |
|--------------------------------------------|---|
|                                            |   |
| 一組驗證碼已傳送至<br>jessica.chiang@kdanmobile.com |   |
| 確認                                         | J |

## 任務簽署 - 同意簽署

3.請閱讀下方隱私權聲明後,勾選已閱讀,並同意送出。 請留意:簽署完成之文件,須於14天內下載,期滿將自動刪除。

請審閱並簽署本文件 如同意簽署奇美實業股份有限公司送出之文件,則視為您 同意並接受奇美實業之**隱私權聲明** 提醒您應於簽署完成後的14天內下載簽署完成檔案,檔案 將於期限屆滿後自動刪除。 我已閱讀並同意奇美實業之隱私權聲明

![](_page_16_Figure_4.jpeg)

![](_page_17_Picture_0.jpeg)

#### 4.審閱合約無誤後·即可於色塊區進行簽署

| C2300009-奇美綠能設備採購合<br>● 離到期:21天     | 合約                                   |                                                 |                | 0/1 |
|-------------------------------------|--------------------------------------|-------------------------------------------------|----------------|-----|
| <b>山曰</b><br>買<br>代 表<br>統 一 :<br>地 | ▶ <b>百八</b><br>方:<br>人:<br>編號:<br>址: | 奇美實業股份有限公司<br>許春華<br>68387705<br>717010 台南市仁德區中 |                |     |
| 賣<br>代 表<br>統一:                     | 方:<br>人:<br>編號:                      | 00000<br>00000<br>00000                         | <b>*</b><br>簽名 |     |

### CHIMEI

![](_page_17_Figure_4.jpeg)

#### 亦可將章樣掃描後上傳

| ſ  | 簽名   | 圖片 | ×  |
|----|------|----|----|
|    | <br> |    |    |
|    | 選擇   |    |    |
|    |      |    |    |
| 清除 |      |    | 儲存 |

![](_page_18_Picture_0.jpeg)

#### 6.送出簽署前,將出現下列確認簽署

#### 文字,請確認後點選**同意**

| 您確認係為本文件之有權簽署人,且係以本人身份進行本文件之簽<br>署,並同意採用電子簽章簽署本文件。<br>取消 | ×     | 確認送出簽署                                         | 1 |
|----------------------------------------------------------|-------|------------------------------------------------|---|
| 取消                                                       | 您確認條為 | る本文件之有權簽署人・且係以本人身份進行本文件之簽<br>署・並同意採用電子簽章簽署本文件。 |   |
|                                                          |       | 取消                                             |   |

### 電子簽章法:相對人同意使用

### CHIMEI

#### 7.出現下方畫面表示需以指定憑證[自然人/工商] IC卡進行驗證, 請點選<u>前往申請</u>

![](_page_18_Picture_8.jpeg)

# 首次使用之註冊程序

![](_page_19_Picture_1.jpeg)

![](_page_19_Picture_2.jpeg)

## 雲端憑證申請流程示意圖

- 以證換證:經自然人/工商憑證進行身分認證,以取得雲端憑證; 憑證驗證效期**一年**為限,期滿將再次進行驗證。
- 一張工商憑證(不限正、副卡)可以註冊多個email帳號,供奇美電子簽章平台使用。

![](_page_20_Figure_3.jpeg)

![](_page_20_Picture_4.jpeg)

## 2. 透過專屬連結連線至申請網站

憑證申請者可透過專屬申請連結,連線至商用憑證申請平台,進行雲端憑證申請

![](_page_21_Figure_2.jpeg)

![](_page_21_Picture_3.jpeg)

# 3. 使用 [自然人/工商] IC卡 進行身份驗證

#### Adobe 認可信任清單憑證(AATL Certificate)申辦 3.1 提示需使用何種憑證IC卡 進行身份確認。 第一步 < 身份確認 > $\rightarrow$ 範例為「自然人憑證」 如為企業則提示「工商憑證」 您正透過 CHIMEI DGSign 簽署系統 申請雲端簽署憑證 申辦憑證環境檢測與驗證憑證 IC 卡有效性 謝謝您選擇使用憑證 IC 卡自動化線上申辦! 在申辦 Adobe 認可信任清單憑證(AATL Certificate)之前, 需先檢查您的憑證申辦環境與驗證憑證 IC 卡有效性 請輸入 PIN 碼 (憑證申辦環境需要安裝 HiCOS卡片管理工具,若尚未安) 裝,請到 *這裡* 下載並安裝) (i) 什麼是 PIN 碼 (請使用內政部憑證管理中心(MOICA)簽發的自然人憑詞 卡簽章投單進行申辦喔!) 確認無誤,進行下一步 CHIMEI

![](_page_22_Picture_2.jpeg)

![](_page_22_Figure_3.jpeg)

## 錯誤排除方式

在進行身份驗證時,如發生下列錯誤畫面,代表您的瀏覽器預設有封鎖彈跳視窗。 進而導致無法讀取卡片。 請依下列步驟,允許申請平台的可以彈跳出卡片讀取對話框即可。(以 Chrome 瀏覽器為例)

![](_page_23_Picture_2.jpeg)

4. 為避免發生其他錯誤,建議可重新返回步驟2重新執行雲端憑證申請

![](_page_23_Picture_4.jpeg)

## 4. 確認憑證申請資料與憑證服務契約

4.1 如通過IC卡驗證·會顯示現行IC卡中的憑證資訊·供您確認IC卡片中的憑證資訊·如正確按下OK即可。如錯誤·請停止申請流程。

![](_page_24_Picture_2.jpeg)

![](_page_24_Figure_3.jpeg)

![](_page_24_Picture_4.jpeg)

### 您正透過 CHIMEI DGSign 簽署系統 申請雲端簽署憑證

請確認您的申辦資料是否正確:(若資料有誤請撥打服務電話聯絡客服人員)

• 電子郵件: t5@ezbuy.tw

# 5.使用 [自然人/工商]IC卡進行申請資料簽章

|             | 您正透過 CHIMEI DGSign 簽署系統 申                                          |
|-------------|--------------------------------------------------------------------|
|             | 核對申辦資料                                                             |
|             | 請確認您的申辦資料是否正確:(若資料有誤請撥打服務電話聯絡客                                     |
|             | <ul> <li>姓名:黃柏舜</li> <li>電子郵件: t5@ezbuy.tw</li> </ul>              |
|             |                                                                    |
| 5.1 閱讀契約條款, | 憑證服務契約條款及個資蒐集條款                                                    |
| 如 □ 按       | 憑證服務契約條款                                                           |
|             | 個資蒐集條款                                                             |
|             | ✓ 同意以上條款                                                           |
|             | 請先偵測憑證 IC 卡,並再次輸入憑證 IC 卡 PIN 碼。<br>輸入 PIN 碼完成後,請點選「簽章上傳憑證申辦資料」的按鈕。 |
|             | TP03160223059429 - KeyXentic Inc. KX906 Smart Card Reader          |
|             | - PIN 碼                                                            |
|             |                                                                    |
|             |                                                                    |

![](_page_25_Figure_3.jpeg)

## 6. 雲端憑證產製與託管

6.1 按下「申請憑證」按鈕, 完成雲端金鑰產製與對應雲端憑證申請。

![](_page_26_Figure_2.jpeg)

![](_page_26_Picture_5.jpeg)

![](_page_26_Picture_6.jpeg)

# 雲端憑證申請流程 (影片說明)

### 請開啟聲音並打開CC字幕,以達到最佳觀看效果

![](_page_27_Picture_2.jpeg)

### 影片連結:<u>https://youtu.be/sh9cv4Jo9Ek</u>

![](_page_27_Picture_4.jpeg)

![](_page_27_Picture_5.jpeg)

## 任務簽署 - 變更簽署者

![](_page_28_Picture_1.jpeg)

![](_page_28_Picture_2.jpeg)

![](_page_29_Picture_0.jpeg)

#### 1.簽署者可於右上方按鈕(紅框)處·點選變更簽署者。

| 合約Sample22 |            |   |  |
|------------|------------|---|--|
|            |            |   |  |
|            |            |   |  |
|            |            |   |  |
| X          | XX合約       |   |  |
|            | <b>公</b> 夕 | * |  |
|            | 名          |   |  |
| E          | 期          |   |  |
|            |            |   |  |
|            |            |   |  |
|            |            |   |  |
|            |            |   |  |

![](_page_29_Picture_5.jpeg)

![](_page_30_Picture_0.jpeg)

#### 2.輸入欲給予簽署的人員e-mail,並確認送出。

| 合約Sample22  |                             | 0/1 下一個 … |
|-------------|-----------------------------|-----------|
|             | × 變更簽署者                     |           |
| XXX合約<br>簽名 | 簽署者新信箱<br>example@gmail.com |           |
| 日期          | 取消送出                        |           |
| <           |                             | •         |

### CHIMEI

#### 3.看到轉讓成功的綠色視窗,即完成變更簽署者。

![](_page_30_Picture_5.jpeg)

## 任務簽署 - 拒絕簽署

![](_page_31_Picture_1.jpeg)

![](_page_31_Picture_2.jpeg)

## **任務簽署 – 拒絕簽署** 如對簽署文件有疑慮,請先與奇美窗口確認後再進行拒絕簽署

#### 1.簽署者可於右上方按鈕(紅框)處,點選拒絕簽署

![](_page_32_Figure_2.jpeg)

![](_page_33_Picture_0.jpeg)

#### 2.請由下拉式選單選定拒絕原因,

並填寫拒絕簽署之緣由,點選拒絕簽署送出

|   | × 拒絕簽署 合約Sample22           |  |
|---|-----------------------------|--|
|   | 點擊拒絕後·您將不再有訪問該文檔或接收相關通知的權限。 |  |
|   | 拒絕原因<br>我不想在網路上簽署文件 ~       |  |
| 簽 | 訊息                          |  |
|   | 取消拒絕簽署                      |  |
|   | 取洞 担絶僉者                     |  |

### CHIMEI

#### 3.看到成功拒絕簽署的綠色視窗,即完成拒簽作業

![](_page_33_Picture_7.jpeg)

![](_page_34_Picture_0.jpeg)

![](_page_34_Picture_1.jpeg)

![](_page_34_Picture_2.jpeg)

![](_page_35_Picture_0.jpeg)

#### 1.合約/文件簽署完成後,系統會發出簽署完成通知信,可自信中Link直接下載該份合約/文件

![](_page_35_Figure_2.jpeg)

![](_page_36_Picture_0.jpeg)

2.文件下載:請使用Adobe (Acrobat Reader 9以上版本)開啟所下載之文件,以檢視完整內容。 點選簽名面板,可察看驗證資訊(P12)。

| 2212        | 20006-董事 | 會議事錄  | (2).pdf - A    | dobe Acro      | obat Rea | ader DC |           |     |   |   |   |   |   |     |   |      |   |         |   |
|-------------|----------|-------|----------------|----------------|----------|---------|-----------|-----|---|---|---|---|---|-----|---|------|---|---------|---|
| 個茶(上)       | 漏輯(上)    | 檢視(⊻) | 祝爸( <u>₩</u> ) | 說明( <u>H</u> ) |          |         |           |     |   |   |   |   |   |     |   |      |   |         |   |
| 首頁          | 工具       | Į     | 2301002        | 26-合約阝         | 用        | 2212    | 20006-董事會 | ≩ × |   |   |   |   |   |     |   |      |   |         |   |
| E           |          |       | રે             |                |          |         |           |     |   |   | ( |   |   | 1 / | 2 | k    |   | Θ       | ( |
| <b>k₀</b> ∈ | 簽署・且)    | 所有簽名  | 均有效・           |                |          |         |           |     |   |   |   |   |   |     |   |      |   |         |   |
| ß           |          |       |                |                |          |         |           |     |   |   |   |   |   |     |   |      |   |         |   |
| Ø           |          |       |                |                |          |         |           |     |   |   |   |   |   |     |   |      |   |         |   |
| Ón,         |          |       |                | CI             | H        | IN      | 1 E I     |     |   |   |   |   |   |     |   |      |   |         |   |
|             |          |       |                | а              | ı st     | tep     | up        |     |   |   |   | + | v | ſ   |   |      |   |         | - |
|             |          |       |                |                |          |         |           |     |   |   | - | 守 | 美 | 罰。  | 業 | 股    | 份 | 有       | 5 |
|             |          |       |                |                |          |         |           | _   | - | - | 年 | 度 | 第 | e)  | 安 | Ĕ    |   | 拿       | 言 |
|             |          |       |                |                |          |         |           |     |   |   |   |   |   |     |   | 和新闻的 |   | A COLOR |   |

![](_page_36_Figure_5.jpeg)

# 文件簽署與下載流程(影片說明)

### 請開啟聲音並打開CC字幕,以達到最佳觀看效果

![](_page_37_Picture_2.jpeg)

影片連結:https://youtu.be/zpSZEpCD0JI

![](_page_37_Picture_4.jpeg)

![](_page_37_Picture_5.jpeg)

![](_page_38_Picture_0.jpeg)

![](_page_38_Picture_1.jpeg)

![](_page_38_Picture_2.jpeg)

#### 1. 如果我們公司目前沒有工商憑證,該如何申請?

答:請參照經濟部工商憑證網站之常見問答,包含:如何申請、相關費用、有效期限、重新申辦等, 網站連結:經濟部工商憑證管理中心常見問答(nat.gov.tw)

2. 一張工商憑證只能註冊一組電子郵件帳號,供奇美電子簽章使用嗎? 答:每張工商憑證,不分正副卡,均可註冊多組電子郵件帳號,作為簽署/用印使用。

3. 當我們公司內部確認可使用奇美的電子簽章平台進行文件簽署,那第一次使用時需要準備什麼東西? 答: 工商憑證(及該憑證所屬密碼)、讀卡機、以及貴公司的印章圖檔共三項; 第一次註冊成功後, 未來簽署其他文件時, 只要以第一次註冊的email登入,就不再需要使用工商憑證。

### CHIMFI

4. 以前的紙本合約需要貼印花稅, 那使用電子簽章的合約怎麼處理? 答:經電子簽章合約亦須繳納印花稅,方式有二:

a.紙本繳納:欲貼花/繳款證明聯,印出合約首頁及註明合約金額該頁,共兩頁,進行黏貼留存。 b.線上繳納:線上繳納後,留存核銷編號備查即可。

5. 我們配合奇美使用電子簽章, 需要付任何費用嗎?

答:使用奇美的電子簽章平台,不論是換發中華電信的憑證費用,還是電子簽章平台的使用,均不需額外付費,相關平 台的使用及建置成本,已包含在奇美支付給電子簽章廠商的專案費用內。

6. 完成第一次的註冊&使用電子簽章後,其他合約還能用紙本嗎? 答:如果該合約的簽署有特別需求,仍可走紙本模式,但為落實奇美紙張清零目標,希望大家多多使用電子簽章。

7. 使用電子簽章,相關合約/文件應提供何種檔案格式?

答:相關檔案(word, excel)請一律轉為PDF格式,以確保合約/文件經雙方確認、無修改之疑慮。

8. 如果奇美使用電子簽章簽約,但是我方仍維持原本的紙本簽署,這樣是否可行? 答:不可行,使用電子簽章的所有簽署人,必須全數在電子簽章平台完成簽署,僅一方使用將不具法律效力,且會有線 上/紙本的版本混淆問題,也無法享有使用電子簽章的效率及優點。 9. 如果我們公司本身已經有使用其他的電子簽章平台, 該如何與奇美的電子簽章平台整合? 答:如貴司已有電子簽章平台,則經雙方協商後採用其中一方平台簽署即可;目前奇美的電子簽章平台係採用包含憑證 之數位簽章形式,以最高資安規格以確保符合法令規範,如欲採用貴司平台,請提供相關資訊以利奇美內部評估。 10. 如果現行簽署文件是由我司先簽署,再傳送給奇美用印,採用電子簽章時該如何進行? 答:奇美的電子簽章平台,可以透過變更合約簽署順序,讓貴司先簽署後,再由奇美用印,但前提是必須共同在電子簽 章平台完成,不可先由一方在線外簽署。

11.奇美的電子簽章平台,是否有如同網路銀行的編輯、審核、放行機制? 答:奇美的電子簽章平台均與奇美內部的簽核系統進行串接,所有文件均須經奇美內部層層審核通過後,才會進入最後 的簽署階段,故電子簽章平台僅提供雙方簽署,並無編輯、審核之功能。 12.如果雙方是採用簽名形式簽署電子文件,如何確保奇美的簽署人具代表性? 答:目前可代表奇美對外簽署文件者有兩種身分類型,一種為協理級以上之高階主管,另一種為在業務範圍內經授權之 部門主管,此兩種類型均需由奇美向中華電信提出申請,才會取得由奇美授權之電子簽章憑證,供高階主管或部門主管 在電子簽章平台上簽署電子文件。

## 奇美實業電子簽章專案 聯絡窗口

中華電信

快意簽客服窗口信箱:A\_SignService@cht.com.tw

奇美實業

▶ 憑證註冊及主聯繫窗口: 會計部 林珮君 電話 (06)266-3000 #1547 email: PAGY@MAIL.CHIMEI.COM.TW ▶ 財務用印文件:

財務部 梁嘉華 電話 (06)266-3000 #1586 email: RITA\_LIANG@MAIL.CHIMEI.COM.TW ▶ 法務合約文件:

法務處 余幸宸 電話 (06)266-3000 #1554 email: AMANDA\_YU@MAIL.CHIMEI.COM.TW

![](_page_43_Picture_7.jpeg)

![](_page_43_Picture_8.jpeg)

![](_page_43_Picture_9.jpeg)

![](_page_44_Picture_0.jpeg)

![](_page_44_Picture_1.jpeg)

![](_page_44_Picture_2.jpeg)

## 中華電信為國內唯二通過Adobe認可清單成員

### ◆使用PDF通用格式簽署,AATL認證最方便

▶ 中華電信為國內首家通過AATL認證簽署

AATL: Adobe Approved Trust List (Adobe認可信賴清單)

▶ 文件驗證傳遞最方便,再也不用額外下載其他應用軟體

| G  | 新加坡 | Netrust               | NETRUST               |
|----|-----|-----------------------|-----------------------|
| тн | 泰國  | Thailand NRCA         |                       |
| ſW | 台灣  | Chunghwa Telecom      |                       |
| US | USA | DigiCert              | Gdigicert             |
| US | USA | Department of Defense | Department of Defense |

CHIMEI

![](_page_45_Picture_7.jpeg)

FINTECH\_CHT\_PDF\_Sign.pdf - Adobe Acrobat Reader DC 案(F) 編輯(E) 檢視(V) 視窗(W) 說明(H) 工具 写良 FINTECH\_CHT\_PDF... ×  $\bigcirc$  $\ge$ 0 Q  $(\pm)$ 1 /2 54.9% 簽名面板 已簽署,且所有簽名均有效。 bsi ٩ **BSI Training Academy** Too a to-set ify that Li-Chun Chen has advected and present Personal Information Management Systems Auditon/Lead Auditor Transition Course from BS 10012:2009 to BS 10012:2017+A1:2018 art Polar Ph. Managing Density, 801 Falwer NAMES OF A DESCRIPTION OF A DESCRIPTIONO arthurs hanne Shak-mathemy making excellence a habit' In York, Mr. Rowsen, J. Warrish, San Ya. San Wei, San Wei, Strategie and Strategies and Strategies a

![](_page_45_Picture_11.jpeg)

![](_page_46_Picture_0.jpeg)

託管於 [中華電信商用憑證申請平台] 之雲端憑證, 如已無使用需求 (例如:企業憑證保管人職務異動、人員離職、或其他因素) 可使用右列網址功能,進行原綁定憑證廢止作業。<u>https://hikey.hinet.net/gra/aatl/revoke</u>

![](_page_46_Figure_2.jpeg)

## 雲端憑證廢止-以個人型憑證廢止為例

請輸入當初申請憑證時,所登載之Email信箱, 並按下「查詢憑證」之按鈕。

![](_page_47_Picture_2.jpeg)

#### Adobe 認可信任清單憑證(AATL Certificate)廢止

個人憑證廢止

謝謝您選擇使用憑證 IC 卡自動化線上廢止!

在廢止 Adobe 認可信任清單憑證(AATL Certificate)之前,需 先檢查您的憑證申請環境與驗證憑證 IC 卡有效性

(憑證申請環境需要安裝 HiCOS卡片管理工具,若尚未安裝, 請到 這裡下載並安裝)

(請使用內政部憑證管理中心 (MOICA)簽發的自然人憑證 IC 卡進行廢止喔 !) 請輸入當初您申請 Adobe 認可信任清單憑證(AATL Certificate)所填寫的 電子郵件信箱

gmpp@ezbuy.tw

查詢憑證

### CHIMEI

#### 系統會列出關聯於此憑證之憑證列表, 僅需選取欲廢止之憑證,插入當初申辦之IC卡片, 輸入IC卡密碼,並按下「確認無誤,進行廢止」功能即可。

| Email         gmpp@ezbuy.tw         查詢憑證         □ 憑證序號       憑證主旨         □ ②CCF4C8D3C9A85761C3E6718AAD88D5C       C=TW,CN=腐         請選擇您的廢止原因       \$ |
|----------------------------------------------------------------------------------------------------|
| 查詢憑證         圖 憑證序號       憑證主旨         □ 25CF4C8D3C9A85761C3E6718AAD88D5C       C=TW,CN=腐         請選擇您的廢止原因       \$                                     |
| <ul> <li>□ 憑證序號 憑證主旨</li> <li>□ 25CF4C8D3C9A85761C3E6718AAD88D5C C=TW,CN=阴</li> <li>請選擇您的廢止原因</li> <li>私人因素,無特殊理由 \$</li> </ul>                          |
| <ul> <li>□ 25CF4C8D3C9A85761C3E6718AAD88D5C C=TW,CN=</li> <li>高選擇您的廢止原因</li> <li>私人因素,無特殊理由 </li> </ul>                                                  |
| 請選擇您的廢止原因<br>私人因素,無特殊理由 ◆                                                                                                    |
| 私人因素,無特殊理由                                                                                                    |
|                                                                                                    |
| 請準備好讀卡機,插入自然人憑證 IC 卡,並輸入 IC 卡的 PIN 碼                                                                                                    |
| TP03160223059429 - KeyXentic In ◆ 偵測憑證 IC 卡                                                                                                    |
| — PIN 碼                                                                                                    |
| ( <i>i</i> ) 什麼是 PIN 碼                                                                                                    |
| 確認無誤,進行廢止                                                                                                    |

![](_page_48_Picture_0.jpeg)

如需查詢託管於 [中華電信商用憑證申請平台] 之雲端憑證狀態與憑證效期 可使用右列網址功能,進行查詢作業。<u>https://hikey.hinet.net/gra/aatl/inquire</u>

![](_page_48_Figure_2.jpeg)

![](_page_48_Figure_3.jpeg)

![](_page_49_Picture_0.jpeg)

![](_page_49_Picture_1.jpeg)

# **Thank You**

![](_page_49_Picture_3.jpeg)

![](_page_49_Picture_4.jpeg)

![](_page_49_Picture_5.jpeg)

![](_page_49_Picture_6.jpeg)

![](_page_49_Picture_7.jpeg)

![](_page_49_Picture_8.jpeg)

![](_page_49_Picture_9.jpeg)

![](_page_49_Picture_10.jpeg)

![](_page_49_Picture_11.jpeg)

![](_page_49_Picture_12.jpeg)

![](_page_49_Picture_13.jpeg)

![](_page_49_Picture_14.jpeg)

![](_page_49_Picture_15.jpeg)

![](_page_49_Picture_16.jpeg)

![](_page_49_Picture_17.jpeg)